## Windows 10 Updates kontrollieren / installieren

Grundsätzlich installiert Windows 10 alle Updates automatisch. Doch leider kommt es auch hier des Öfteren zu Problemen, Updates werden gar nicht installiert (wäre ein Unsicherheitsfaktor) oder ein Update bleibt "hängen". Dieses wirkt sich teilweise sehr negativ auf den Ablauf am Notebook/Computer aus und verlangsamt das gesamte System deutlich.

Insofern ist es sinnvoll, regelmäßig zu schauen, ob Updates zu finden sind, bereitstehen oder sich in der "Schleife" befinden.

Diese sollten dann "von Hand" angeschoben und installiert werden.

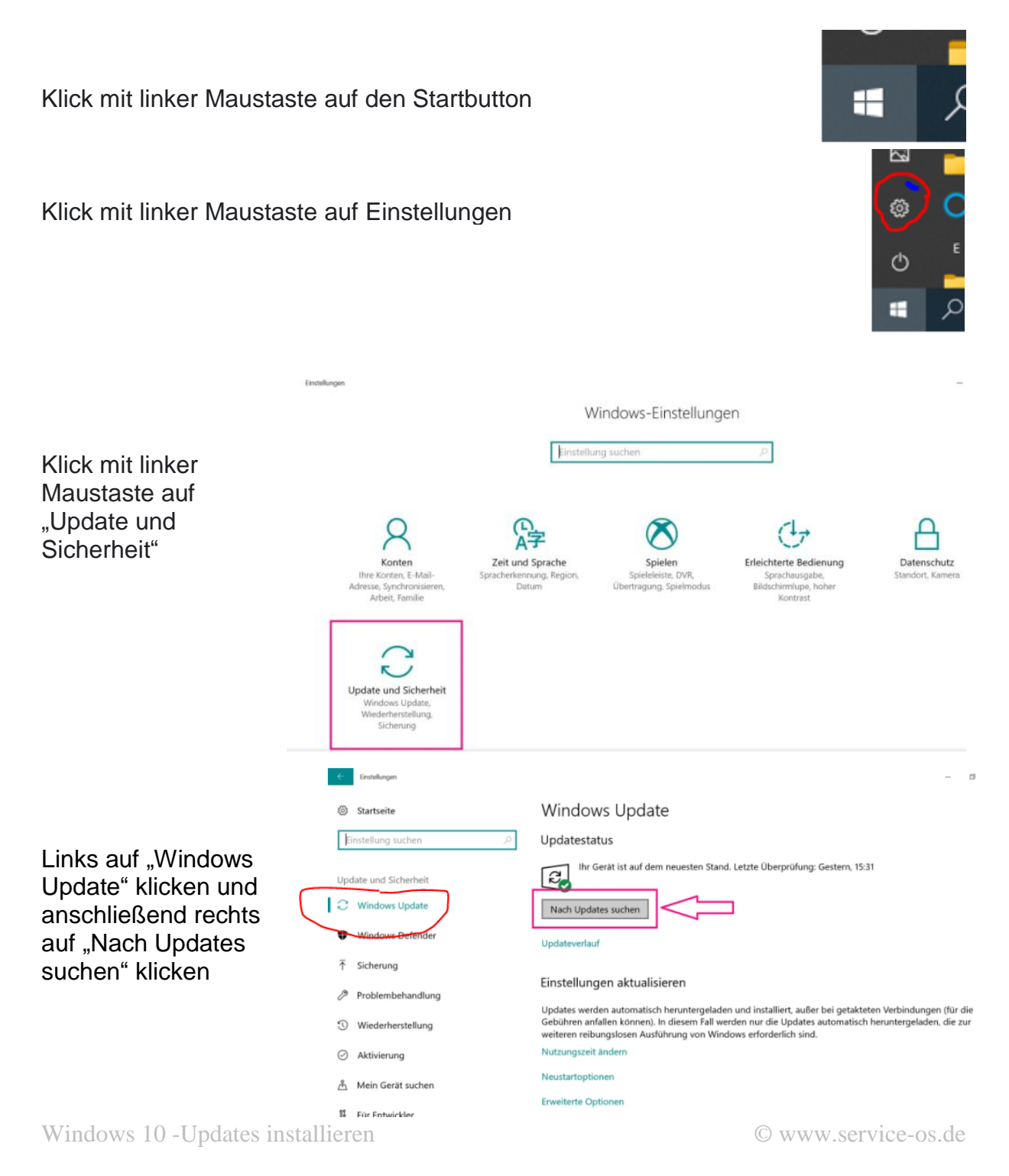

Werden Updates gefunden, werden diese automatisch installiert. Dieses kann je nach Datengeschwindigkeit 30 – 60 Minuten dauern. Wird hier "Neu starten" angezeigt, kann der PC neu gestartet werden. Beim Herunterfahren und Neustarten werden die Updates dann installiert. Im Anschluss daran bitte wiederum die Procedere durchführen, bis kein neues Update mehr gefunden wird.

| +   | Einstellungen       |                                                                                                    |
|-----|---------------------|----------------------------------------------------------------------------------------------------|
| ٢   | Startseite          | Windows Update                                                                                                    |
| E   | instellung suchen 🔎 | Updatestatus                                                                                                    |
| Upd | date und Sicherheit | Es sind Updates verfügbar.<br>• Funktionsupdate für Windows 10, Version 1709                                                                                  |
| 0   | Windows Update      |                                                                                                    |
| 0   | Windows Defender    | Updates werden heruntergeladen (10%)                                                                                                    |
| Ť   | Sicherung           | Updateverlauf                                                                                                    |
| Ø   | Problembehandlung   | Einstellungen aktualisieren                                                                                                    |
| 3   | Wiederherstellung   | Updates werden automatisch heruntergeladen und installiert, außer bei getakte<br>Gebühren anfallen können). In diesem Fall werden nur die Updates automatisch |

Auch ist es möglich, dass direkt auf der Seite "Update und Sicherheut" ein Update aufgeführt ist. Mit "Herunterladen und installieren kann dieses dann ebenso manuell "angeschoben" werden.

Bei Fragen gern melden.

Gern führe ich einen Computercheck bei Ihrem Gerät durch.

Darüber hinaus unterstütze ich Sie per <u>Fernwartung</u> und führe aus der Ferne Wartungs- und notwendige Installationsarbeiten durch.